## MAIRIE DE GENNES-VAL-DE-LOIRE

Pour accéder au Portail Famille, il vous suffit d'entrer l'adresse suivante dans la barre de recherche de votre navigateur :

https://gennesvaldeloire.kiosquefamille.fr

Ou de vous rendre sur le site internet de la commune :

www.gennesvaldeloire.fr onglet « ENFANCE-JEUNESSE », rubrique « Portail Famille »

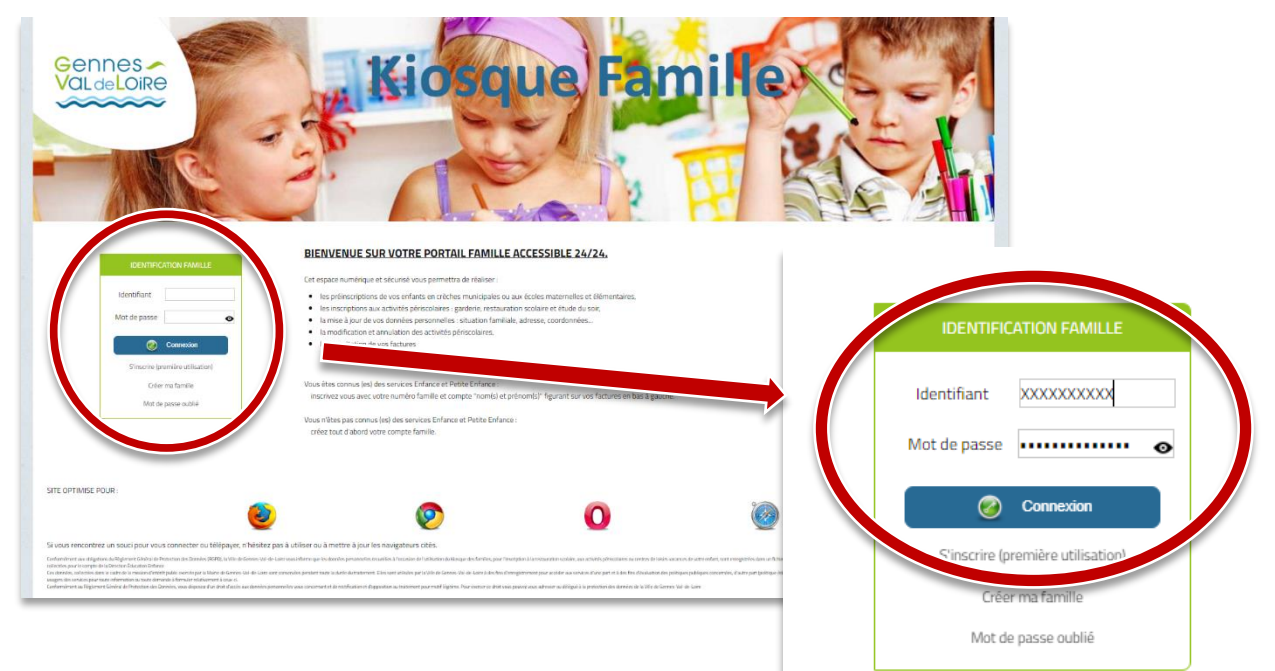

### ETAPE 1

Renseignez votre identifiant\* et votre mot de passe\* puis cliquez sur « Connexion »

Vous arrivez sur la page d'accueil du Portail Famille

(\*Votre identifiant et votre mot de passe sont ceux que vous avez définis lors de votre première connexion.)

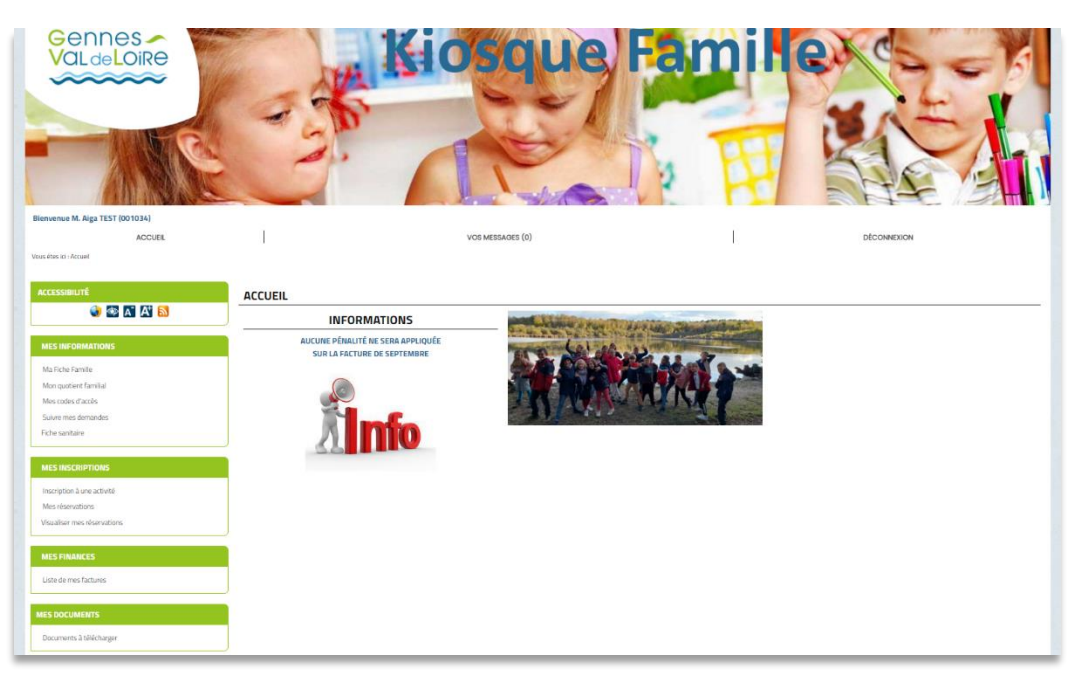

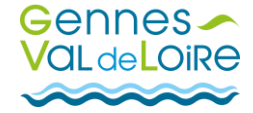

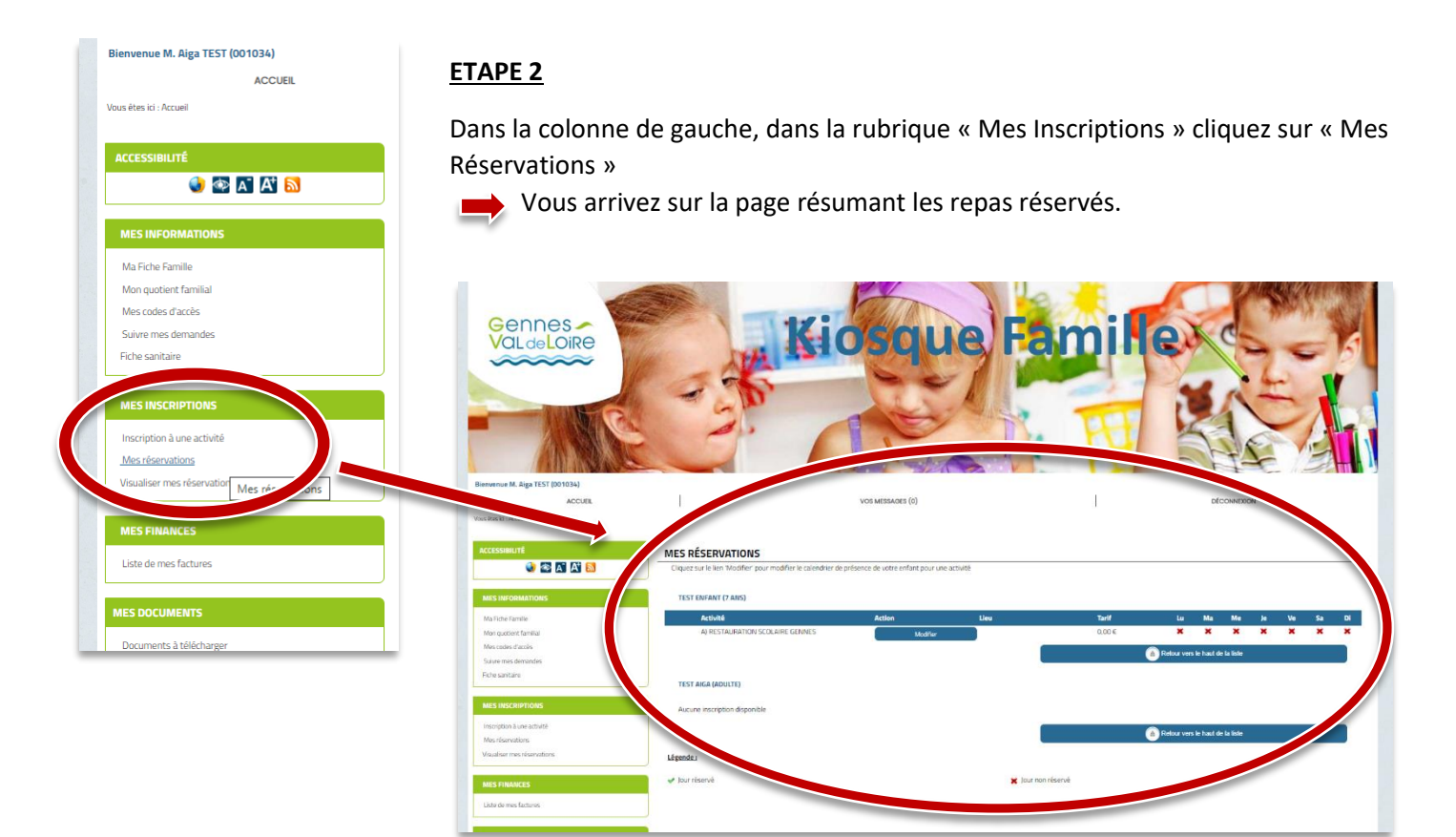

## ETAPE 3

Sur la ligne « Restauration Scolaire XXXXX » cliquez sur « Modifier »

| MES RÉSERVATIONS                                              |                                              |        |             |            |            |    |    |    |    |
|---------------------------------------------------------------|----------------------------------------------|--------|-------------|------------|------------|----|----|----|----|
| Cliquez sur le lien 'Modifier' pour modifier le calendrier de | e présence de votre enfant pour une activité |        |             |            |            |    |    |    |    |
|                                                               |                                              |        |             |            |            |    |    |    |    |
| TEST ENFANT (7 ANS)                                           |                                              |        |             |            |            |    |    |    |    |
| Activité                                                      | Action                                       | Tarif  | Lu          | Ма         | Me         | Je | Ve | Sa | Di |
| A) RESTAURATION SCOLAIRE GENNES                               | Modifier                                     | 0,00 € | ×           | ×          | ×          | ×  | ×  | ×  | ×  |
|                                                               | Modifier                                     |        | Retour vers | le haut de | e la liste |    |    |    |    |

Vous arrivez sur la page de réservation des repas sur laquelle vous pouvez sélectionner les jours voulus.

| tte rubrique vous permet de modifier vos rése              | rvations   |                    |                |         |         |         |         |         |          |              |          |          |          |          |          |          |          |          |          |
|------------------------------------------------------------|------------|--------------------|----------------|---------|---------|---------|---------|---------|----------|--------------|----------|----------|----------|----------|----------|----------|----------|----------|----------|
|                                                            |            |                    | SEPTEMBRE 2022 |         |         |         |         |         |          | OCTOBRE 2022 |          |          |          |          |          |          |          |          |          |
|                                                            |            |                    | S              | 35      |         | Sema    | ine 36  |         |          | Sema         | ine 37   |          |          | Sema     | ine 38   |          |          | Sema     | ne 39    |
| Activité                                                   | Tarif      | Action sur le mois | Je<br>1        | Ve<br>2 | Lu<br>5 | Ma<br>6 | Je<br>8 | Ve<br>9 | Lu<br>12 | Ma<br>13     | Je<br>15 | Ve<br>16 | Lu<br>19 | Ma<br>20 | Je<br>22 | Ve<br>23 | Lu<br>26 | Ma<br>27 | Je<br>29 |
| TEST ENFANT<br>RESTAURATION SCOLAIRE GENNES<br>RESERVATION | 3,30 €     |                    |                |         |         |         |         |         |          |              |          |          |          |          |          |          |          |          |          |
| ketour                                                     |            |                    |                |         |         |         |         |         |          |              |          |          |          |          | 1        | Enregi   | strer    |          |          |
| LÉGENDE                                                    |            |                    |                |         |         |         |         |         |          |              |          |          |          |          |          |          |          |          |          |
| Jour disponible en mo                                      | dification |                    |                |         |         |         |         |         |          |              |          |          |          |          |          |          |          |          |          |

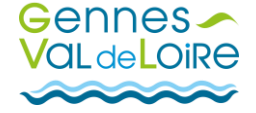

## ETAPE 4

Pour effectuer une réservation, il vous suffit de cocher les jours souhaités puis cliquez sur « Enregistrer »

|                                                                                                  |                                    |                                                                                                    |                                                                                                    |                                                                                                    | SEPTEMBRE                                                                                                    | 2022                                                                                                    |                                                                                                    |                                                                                                    |                      | 5                                        | OCTOBRE.                                                                                                    | 2022                                     |                  |          |
|--------------------------------------------------------------------------------------------------|------------------------------------|----------------------------------------------------------------------------------------------------|----------------------------------------------------------------------------------------------------|----------------------------------------------------------------------------------------------------|----------------------------------------------------------------------------------------------------|----------------------------------------------------------------------------------------------------|----------------------------------------------------------------------------------------------------|----------------------------------------------------------------------------------------------------|----------------------|------------------------------------------|----------------------------------------------------------------------------------------------------|------------------------------------------|------------------|----------|
|                                                                                                  |                                    |                                                                                                    |                                                                                                    | 9                                                                                                    | 5 35                                                                                                    | Semaine 36                                                                                                    |                                                                                                    | Semaine                                                                                                    | 37                   |                                          | Semaine 38                                                                                                    |                                          | Semaine 39       |          |
| Activité                                                                                         |                                    | Tarif                                                                                                    | Action sur le                                                                                                    | mois Je<br>1                                                                                                    | Ve Lu<br>2 5                                                                                                    | Ma Je<br>6 8                                                                                                    | Ve Lu<br>9 12                                                                                                    | Ma<br>13                                                                                                    | Je Ve<br>15 16       | Lu<br>19                                 | Ma Je<br>20 22                                                                                                    | Ve Lu<br>23 26                           | Ma Je<br>27 29   | Ve<br>30 |
| TEST ENFANT<br>RESTAURATION SCOLAIRE GEN<br>RESERVATION                                          | NES                                | 3,30 €                                                                                                    |                                                                                                    | 6                                                                                                    |                                                                                                    |                                                                                                    |                                                                                                    |                                                                                                    | 0 0                  | D                                        | 0 0                                                                                                    | 0 0                                      | 0 0              |          |
| 🦛 Re                                                                                             | our                                |                                                                                                    |                                                                                                    |                                                                                                    |                                                                                                    |                                                                                                    |                                                                                                    |                                                                                                    | 70                   |                                          | P E                                                                                                    | inregistrer                              |                  |          |
| LÉGENDE                                                                                          |                                    |                                                                                                    |                                                                                                    |                                                                                                    |                                                                                                    |                                                                                                    |                                                                                                    |                                                                                                    |                      |                                          |                                                                                                    |                                          |                  |          |
| Jour dis                                                                                         | ponible en modification            |                                                                                                    |                                                                                                    |                                                                                                    |                                                                                                    |                                                                                                    |                                                                                                    |                                                                                                    |                      |                                          |                                                                                                    |                                          |                  |          |
|                                                                                                  |                                    |                                                                                                    | e e                                                                                                    | MES RÉSERV                                                                                                    | ATIONS                                                                                                    |                                                                                                    |                                                                                                    |                                                                                                    |                      |                                          |                                                                                                    |                                          |                  |          |
|                                                                                                  |                                    |                                                                                                    |                                                                                                    |                                                                                                    |                                                                                                    | 2                                                                                                    |                                                                                                    |                                                                                                    |                      |                                          |                                                                                                    |                                          |                  |          |
| Un messag                                                                                        | e d'attente                        | appara                                                                                                    | ît                                                                                                    | tte rubrique vous per                                                                                                    | met de modifier vos                                                                                                    | reservations                                                                                                    |                                                                                                    |                                                                                                    |                      |                                          |                                                                                                    |                                          |                  |          |
| Un messag                                                                                        | e d'attente                        | appara                                                                                                    | ît                                                                                                    | tte rubrique vous per                                                                                                    | met de modifier vos                                                                                                    | reservations                                                                                                    | Veuille                                                                                                    | z patienter svp                                                                                                    |                      |                                          |                                                                                                    |                                          |                  |          |
| <ul> <li>Un messag</li> </ul>                                                                    | e d'attente                        | appara                                                                                                    | ît                                                                                                    | tte rubrique vous per                                                                                                    | met de modifier vos                                                                                                    | reservations                                                                                                    | Veuille                                                                                                    | z patienter svp                                                                                                    | 6.25                 | Comai                                    | no 26                                                                                                    | Semples 27                               |                  |          |
| Un messag                                                                                        | e d'attente                        | appara                                                                                                    | ît <sup>er</sup>                                                                                                    | Activité                                                                                                    | met de modifier vos                                                                                                    | Tarif                                                                                                    | Veuille                                                                                                    | z patienter svp                                                                                                    | S 35<br>Je Ve<br>1 2 | Semai<br>Lu Ma<br>5 6                    | ne 36<br>Je Ve Lu<br>8 9 12                                                                                                    | Semaine 37<br>Ma Je V<br>13 15 1         | /e<br>6          |          |
| ervations                                                                                        | e d'attente                        | appara                                                                                                    | ît                                                                                                    | Activité                                                                                                    | met de modifier vos                                                                                                    | reservations<br>Tarf                                                                                                    | Veuille:<br>Acti                                                                                                    | z patienter svp                                                                                                    | S 35<br>Je Ve<br>1 2 | Semai<br>Lu Ma<br>5 6                    | ne 36<br>Je Ve Lu<br>R 9 17                                                                                                    | Semaine 37<br>Ma je V<br>13 15 1         | re<br>6          |          |
| ERVATIONS<br>ass permet de modifier vas réservations                                             | e d'attente                        | appara                                                                                                    | ît                                                                                                    | Activité                                                                                                    | met de modifier vos                                                                                                    | Tarf                                                                                                    | Veuille                                                                                                    | ion sur le mois                                                                                                    | 5 35<br>Je Ve<br>1 7 | Semai<br>Lu Ma<br>5 6                    | ne 36<br>Je Ve Lu<br>R G 17                                                                                                    | Semaine 37<br>Ma Je V<br>13 15 1         | re<br>6          |          |
| ERVATIONS                                                                                        | e d'attente                        | appara                                                                                                    | ît "                                                                                                    | tte rubrique vous per                                                                                                    | met de modifier vos                                                                                                    | Tarf                                                                                                    | Veuille:<br>Acti                                                                                                    | a patienter svp                                                                                                    | 535<br>Je Ve<br>1 7  | Semai<br>Lu Ma<br>5 6                    | ne 36<br>je Ve Lu<br>R 9 12                                                                                                    | Semaine 37<br>Ma je V<br>13 15 1         | re<br>6          |          |
| ERVATIONS                                                                                        | e d'attente                        | appara                                                                                                    | ît <sup>e</sup>                                                                                                    | Ictivitê                                                                                                    | met de moaner res                                                                                                    | Tarf                                                                                                    | Veuille:<br>Acti                                                                                                    | a patienter siyp                                                                                                    | 535<br>je Ve<br>1 2  | Semai<br>Lu Ma<br>5 6                    | ne 36<br>je Ve Lu<br>R 9 77                                                                                                    | Semane 37<br>Ma 10 V<br>13 15 1          | re<br>δ          |          |
| Un messag                                                                                        | e d'attente                        | SEPTEMBR<br>SEPTEMBR                                                                                                    | ft         a           z         z           E 2022         Semaine 36           Ma         ja                                             | e Lu Ma                                                                                                    | e 37<br>Je Ve Lu                                                                                                    | Tarf<br>Corroese 2022<br>Semaine 30<br>Ma je Ve                                                                                                    | Veuille:<br>Acti                                                                                                    | e 39<br>Je Ve                                                                                                    | 535<br>Je Ve<br>1 7  | Semai<br>Lu Ma<br>5 6                    | ne 36<br>Je Ve Lu<br>A 0 12                                                                                                    | Semaine 37<br>13 15 1                    | est services app | oara     |
| ERVATIONS US permet de modifier vos réservations                                                 | e d'attente                        | SEPTEMBR<br>535<br>R V U U                                                                                                    | ft         4           2         2           E 2022         Semaine 36           Ma         Ja           G         B           G         B | e Seman<br>u Ma<br>u Ma<br>u Ma<br>u Ma                                                                                                    | e 37<br>Je Ve Lu<br>15 16 0 0                                                                                                    | Tarf           Image: Controlline 2022           Semaine 30           Ma         ie           20         22           20         22                                                                                                    | Acti                                                                                                    | e 39<br>Je Ve<br>29 Ve                                                                                                    | 535<br>Je Ve<br>1 2  | semai<br>s 6                             | ne 36<br>Je ve tu<br>ne tu<br>ne | servatic<br>n vert                       | ens app          | oara     |
| ERVATIONS US permet de modifier vas réservations u SCOLLARE GENNES                               | Tarif Action sur le mois<br>30 € □ | SEPTEMBR<br>SEPTEMBR<br>S S35<br>1 2 5<br>1 2 5                                                                                                    | E 2022                                                                                                    | e Lu Ma<br>2 12 13<br>3 0                                                                                                    | e 37<br>Je Ve Lu<br>15 16 19                                                                                                    | COTORIE 2022     Semaine 30     Ma is Ve 20 22 23     C                                                                                                    | Activities<br>Activities<br>Activities | e 39<br>39<br>40<br>20<br>30<br>20<br>30<br>20<br>30<br>20<br>30<br>30<br>30<br>30<br>30<br>30<br>30<br>30<br>30<br>3                                                                                                    | 5 35<br>je Ve<br>1 2 | semai<br>5 6                             | ne 36<br>Je Ve Lu<br>n a 17<br>OS rése<br>mais el                                                                                                    | servatic<br>n vert                       | ns app           | oara     |
| CUN MESSAGE  ERVATIONS  US SOLVARE GENNES  V SCOLVARE GENNES                                     | tauf Action sur le moss<br>30 ¢ □  | SEPTEMBR<br>SST<br>Re VE Lu<br>1 2 5<br>S<br>1 2 5<br>S<br>1 2 5<br>S<br>S<br>S<br>S<br>S<br>S<br>S<br>S<br>S<br>S<br>S<br>S<br>S<br>S<br>S<br>S<br>S<br>S<br>S                                                                                                    | E 2022         Semaine 36           Ma         ja         V           6         8         S           2         2         C                | e Lu Ma<br>2 2 33                                                                                                    | e 37<br>Je Ve Lu<br>15 16 19<br>                                                                                                    | the resolutions     Tarf     Tarf     Corroese 2022     Semaine 30     Ma je Ve 20 22 23     O     O     O     O     O     O     O                                                                                                    | Lu Semain<br>Lu Ma<br>25 27                                                                                                    | 2 patienter svp                                                                                                    | 5 35<br>Je Ve<br>1 7 | semai<br>s s<br>v                        | ne 36<br>Je Ve Lu<br>A 0 12<br>OS RÉSE<br>mais el                                                                                                    | Semare 37<br>Ma Je V<br>13 15<br>ervatic | ens app          | bara     |
| CIN MESSAG ERVATIONS ERVATIONS 4SCOLARE GENNES 4SCOLARE GENNES                                   | Tarf Action sur le mois<br>30 ¢ □  | SEPTEMBE<br>SEPTEMBE<br>S35<br>R U S<br>1 2 5<br>5<br>1 2 5<br>5<br>1 2 5<br>5<br>1 2 5<br>5<br>1 2 5<br>5<br>1 2 5<br>5<br>1 2 5<br>5<br>1 5<br>5<br>1<br>5<br>1                                                                                                    | E2022           Semane 36           Ma           Ma           6           8           2                                                    | e Lu Ma<br>a 12 13                                                                                                    | e 37<br>Je Ve Lu<br>15 16 19                                                                                                    | Tarf Tarf Cotourie 2022 Semaine 30 Mai le Ve 20 22 23 0 0 0 2 Energy                                                                                                    | Veuille:<br>Acti<br>Lu Ma<br>26 27                                                                                                    | <ul> <li>a patienter svp</li> <li>an sur le mois</li> <li>a 39</li> <li>b 40</li> <li>c 20</li> <li>c 20</li></ul>                                                                                                    | s 35<br>Je Ve<br>1 2 | V.                                       | ne 36<br>Je ve tu<br>e e tu<br>se se se<br>mais e                                                                                                    | servatic<br>n vert                       | ons app          | bara     |
| COLLARE GENNES      SCOLLARE GENNES      SCOLLARE GENNES      Control disponible on modification | tauf Action sur le mois<br>30 c D  | SEPTEMBR<br>SSPTEMBR<br>SSS<br>N VC SS<br>N VC SS<br>N VC SS<br>N VC SS<br>N VC SS<br>SS<br>N VC SS<br>N VC                                                                                                    | ît         #           E 2022         Semaine 36           Ø         9           Ø         9           Ø         9                         | e Lu Ma<br>a 12 13<br>cervation pour ce jan                                                                                                    | e 37<br>Je Ve Lu<br>Je 10 19<br>Je 20 19<br>Je 20 1 | GCTOBE 2022     Semaine 30     Ma iz Ve     O     O     COUSE 2022     Zemaine 30     Coust 2022     Zemaine 30     Zemaine 30     Zemai | Veuille:                                                                                                    | e 39<br>9 2 30<br>0 0 1 1 1 1 1 1 1 1 1 1 1 1 1 1 1 1 1                                                                                                    | 535<br>1 2           | Semain<br>Ma<br>S<br>S<br>V<br>V<br>ésor | ne 36<br>Je Ve tu<br>n e tu<br>n e tu<br>e                                                                                                    | servatic<br>n vert                       | ons app          | oara     |
| COLURE GENNES                                                                                    | e d'attente                        | SPPTEMBR<br>SSPTEMBR<br>1 2 5<br>1 2 5 | ît         4           E 2022         5emaine 36           Semaine 36         6           6         8           2         2                | e Lu Ma<br>2 Lu Ma<br>2 Lu Ma<br>3 Lu Ma<br>4 Lu Ma<br>5 Semain<br>5 Semain<br>6 Lu Ma<br>6 Lu Ma<br>6 Lu Ma<br>7 Lu Ma<br>7 Lu Ma<br>8 Lu Ma<br>8 Lu Ma<br>9 Lu Ma<br>9 | e 37<br>le Ve Lu<br>15 16 19<br>                                                                                                    | Tarf     Tarf     OCTOURE 2022     Semaine 30     Ma ise Ve 20 22 23     O     O     O     O     O     O     O     O     O     O                                                                                                    | Lu Semain<br>Lu Ma<br>26 27<br>                                                                                                    | e 39<br>je Ve<br>29<br>i ve<br>20<br>i ve<br>20<br>i ve<br>i ve<br>i ve<br>i ve<br>i ve<br>i ve<br>i ve<br>i ve | 535<br>Je Ve<br>1 2  | Semain<br>Ma<br>S<br>S<br>V              | ne 36<br>Je Ve Lu<br>a e 12                                                                                                    | servatic                                 | ons app          | oara     |

Si vous souhaitez modifier ou annuler une réservation :

### **REPRENEZ LES ETAPES 1 ET 2 PUIS :**

# ETAPE 3

Sur la ligne « Restauration Scolaire XXXXX » cliquez sur « Modifier »

| MES RÉSERVATIONS                                              |                                   |          |        |             |            |            |    |    |    |    |
|---------------------------------------------------------------|-----------------------------------|----------|--------|-------------|------------|------------|----|----|----|----|
| Cliquez sur le lien 'Modifier' pour modifier le calendrier de | présence de votre enfant pour une | activité |        |             |            |            |    |    |    |    |
| TEST ENFANT (7 ANS)                                           |                                   |          |        |             |            |            |    |    |    |    |
| Activité                                                      | Action                            | Lieu     | Tarif  | Lu          | Ma         | Me         | Je | Ve | Sa | Di |
| A) RESTAURATION SCOLAIRE GENNES                               | Modifier                          |          | 0,00 € | ×           | ×          | ×          | ×  | ×  | ×  | ×  |
|                                                               |                                   | Modifier | (      | Retour vers | le haut de | e la liste |    |    |    |    |

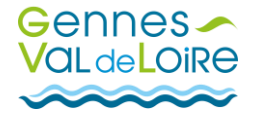

Nous arrivez sur la page de réservation des repas sur laquelle apparaissent les repas réservés.

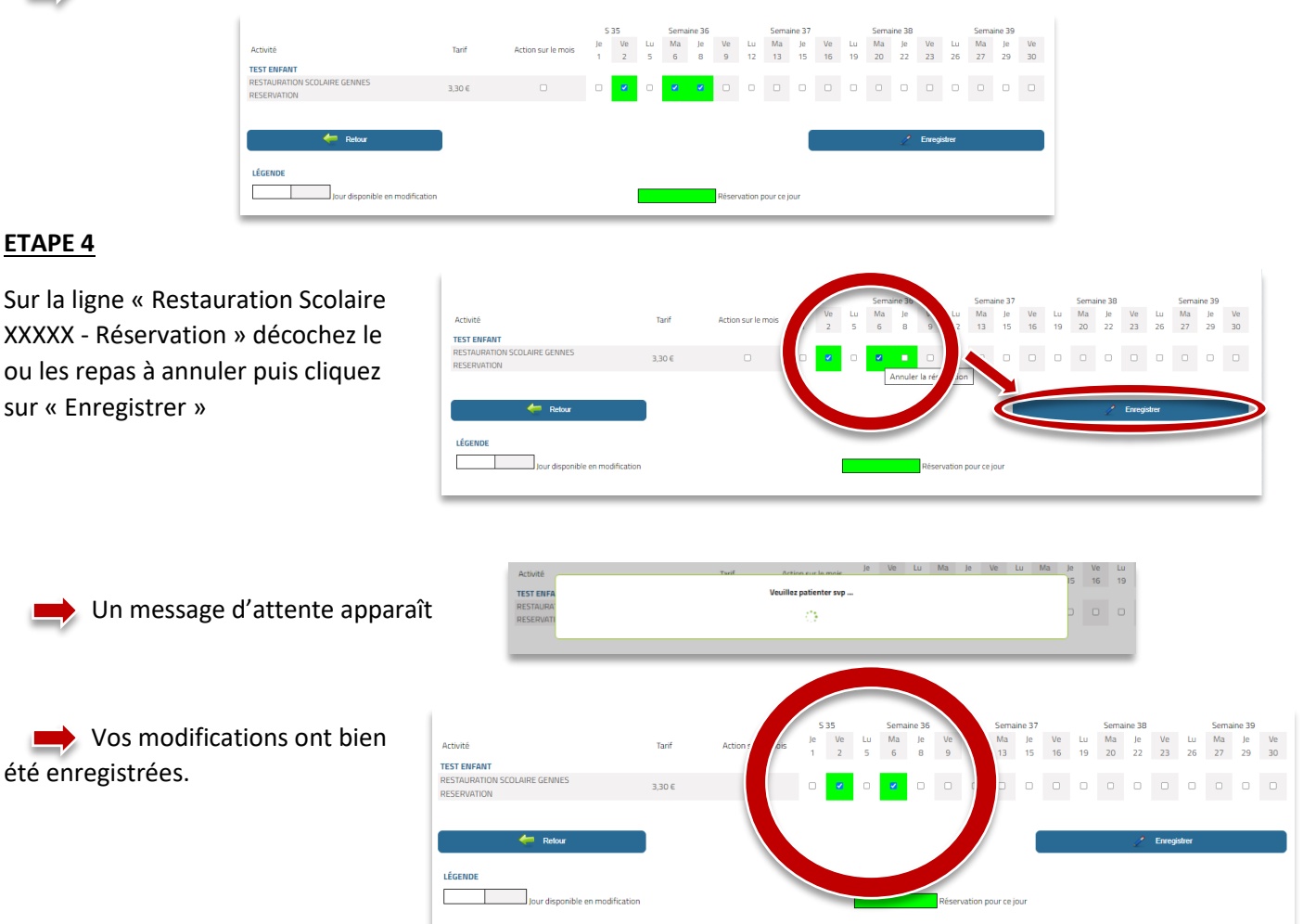

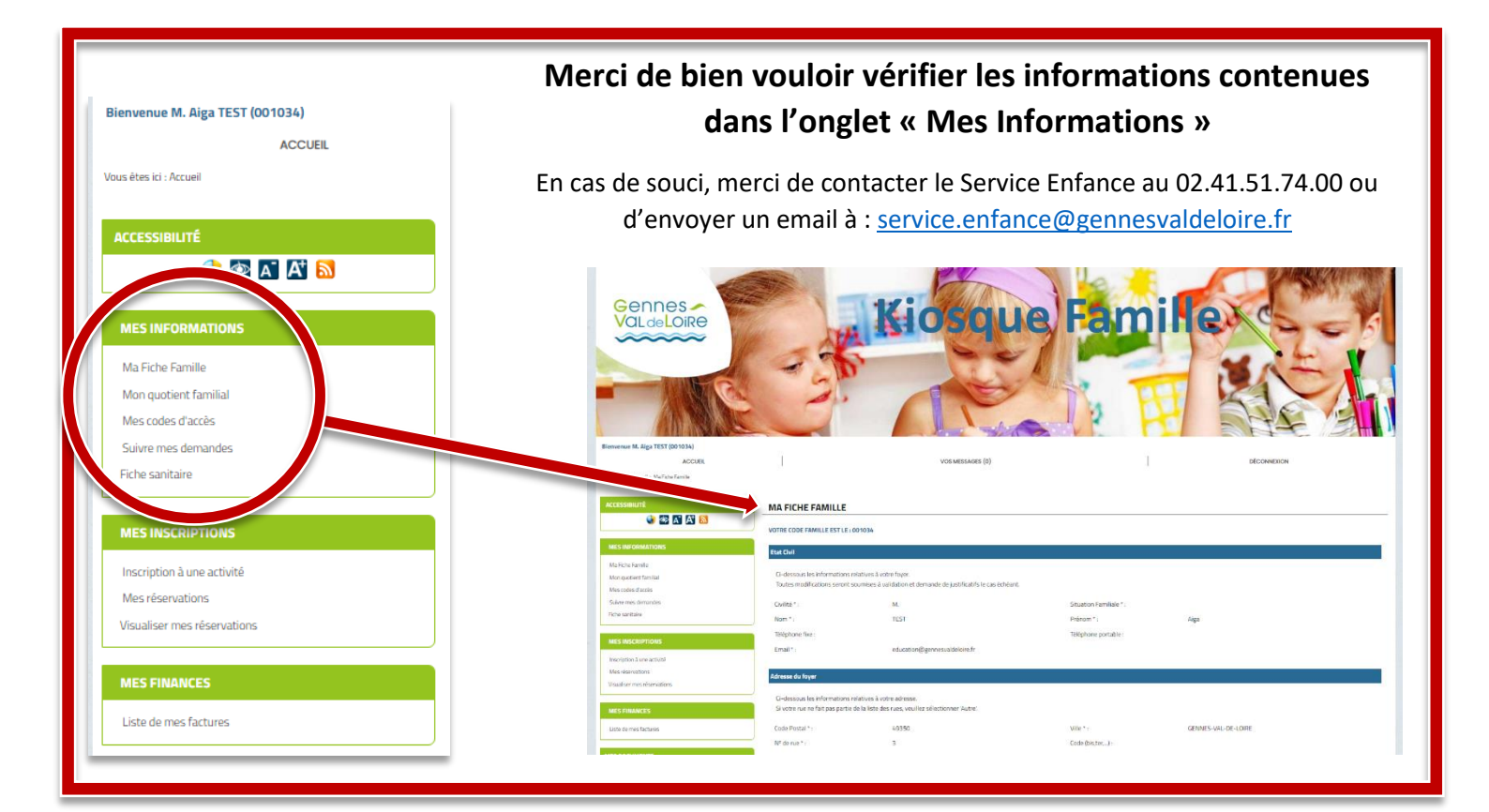

GUIDE\_UTILISATION\_PORTAIL\_FAMILLE

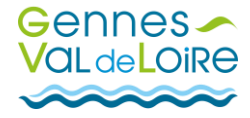